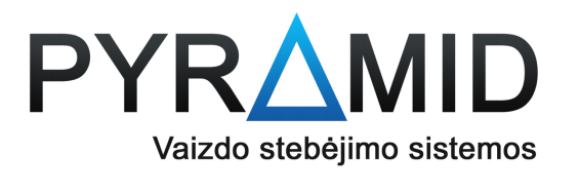

## 10. Kaip išsikelti įrašą į USB laikmeną

- 10.1. Naudodami vieną iš įrenginio USB jungčių, prijunkite USB laikmeną
- **10.2.** Paspauskite dešinįjį pelės klavišą ir suvedę savo prisijungimo duomenis (numatytasis admin slaptažodis yra **12345**) paspauskite "Login"

| User Login 🗙 |                 |  |  |  |  |  |  |  |
|--------------|-----------------|--|--|--|--|--|--|--|
|              |                 |  |  |  |  |  |  |  |
| admin        | ~               |  |  |  |  |  |  |  |
| <b>A</b>     |                 |  |  |  |  |  |  |  |
| English      | ~               |  |  |  |  |  |  |  |
| Login        | Close           |  |  |  |  |  |  |  |
|              | Forget password |  |  |  |  |  |  |  |

**10.3.** Darkart nuspauskite dešinįjį pelės klavišą ir pasirodžiusioje meniu juostoje pasirinkite "Menu"

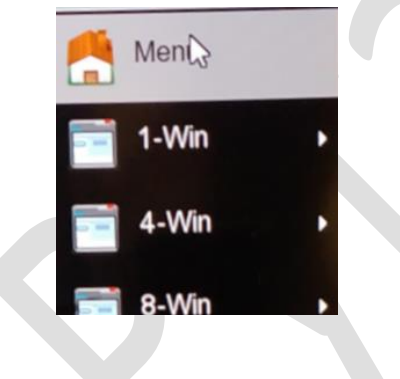

**10.4.** Pasirodžiusiame meniu, pasirinkite "Export"

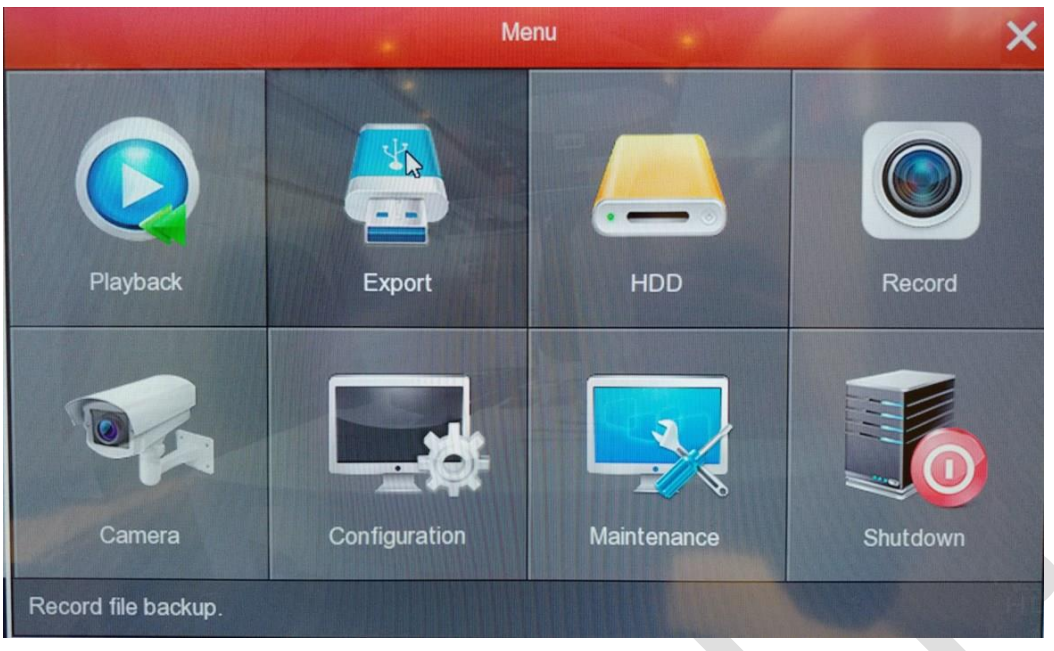

10.5. Pasirodžiusiame lange pasirinkite laiko intervalą, kurio įrašus norėtumėte išsikelti

|  | All  |       |    |   |    |    |   |    |   | P  |  | 1 |
|--|------|-------|----|---|----|----|---|----|---|----|--|---|
|  | All  |       |    |   |    |    |   |    |   |    |  |   |
|  | avi  |       |    |   |    |    |   |    |   |    |  |   |
|  | 2018 | -     | 08 | - | 25 | 00 | : | 00 | : | 00 |  |   |
|  | 2018 | -     | 08 | - | 25 | 17 | : | 20 | : | 23 |  |   |
|  | Star | t tin | 20 |   |    |    |   |    |   |    |  |   |
|  | Juli |       | IC |   |    |    |   |    |   |    |  |   |
|  |      |       |    |   |    |    |   |    |   |    |  |   |

**10.6.** Paspauskite mygtuką "Search", esantį apačioje

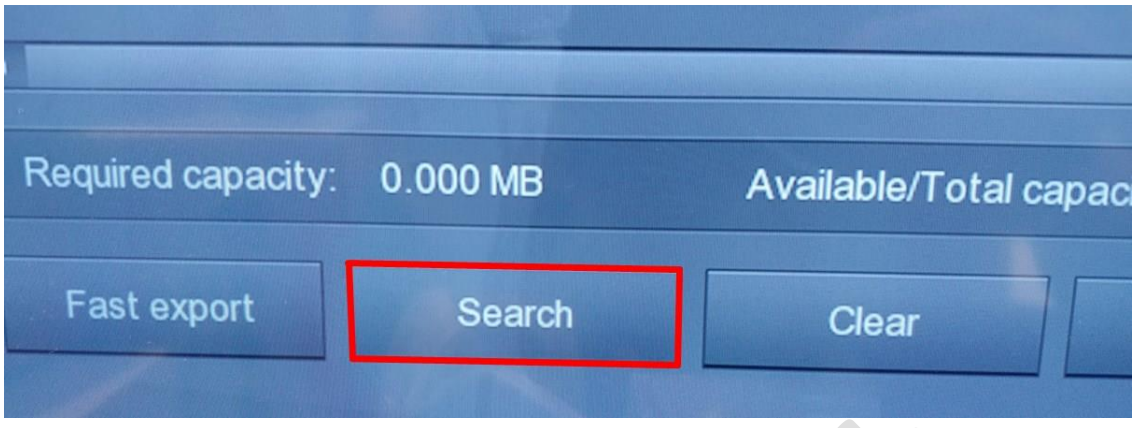

- 10.7. Sąraše pasirodys visi nustatytam laiko intervalui priklausantys atmintyje rasti įrašai
- 10.8. Varnele pažymėkite normus išsikelti įrašus ir paspauskite "Start"

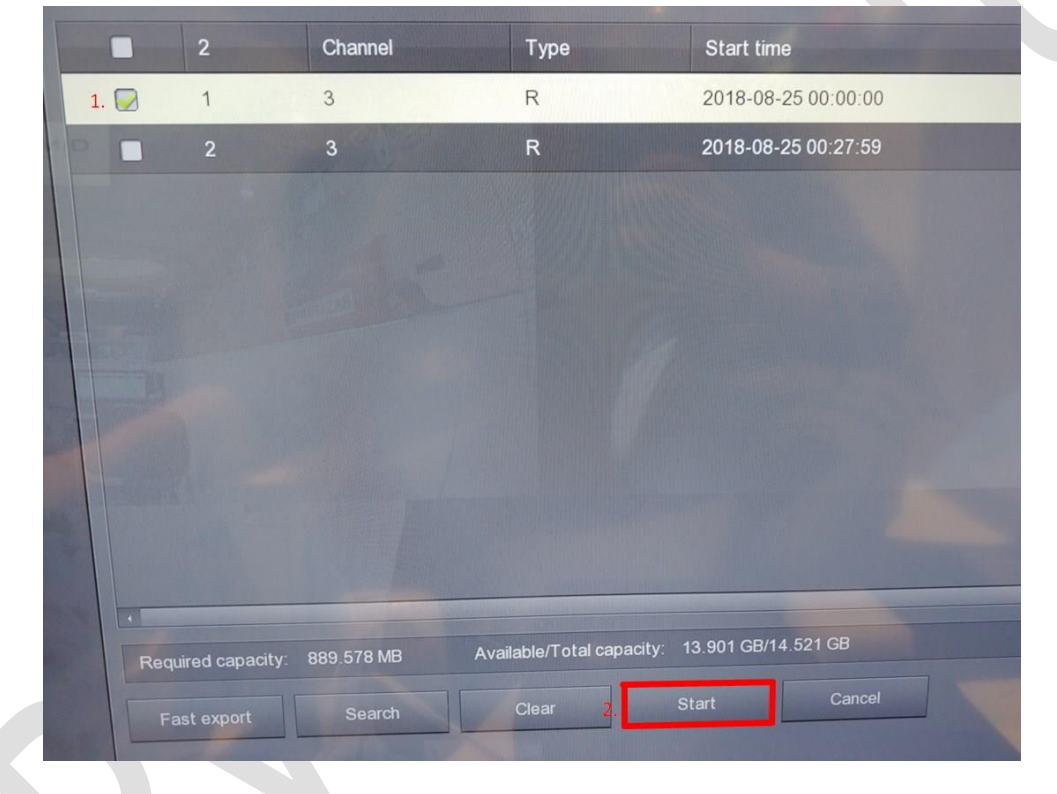

10.9. Pasirodys lentelė su progresą indikuojančia juostele

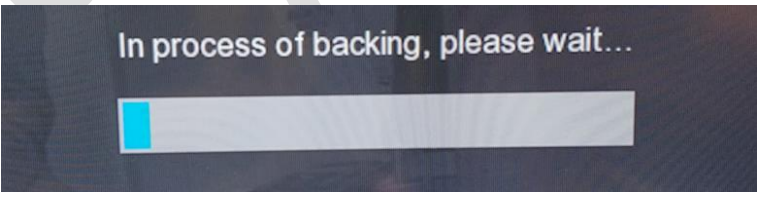

10.10. Kai failai bus perkelti į USB laikmeną, pasirodys pranešimas

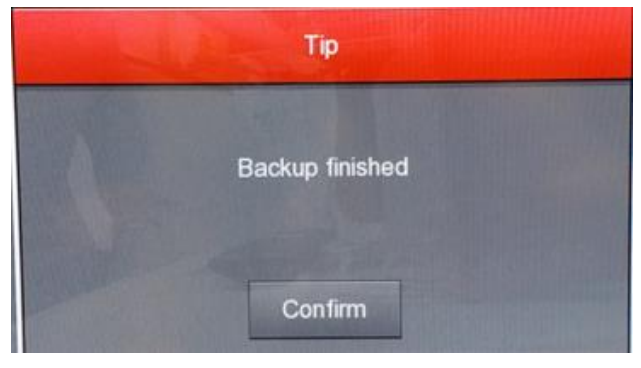

10.11. Paspauskite confirm ir jei jau išsikėlėte visus norimus įrašus, du kartus paspauskite dešinįjį pelės klavišą